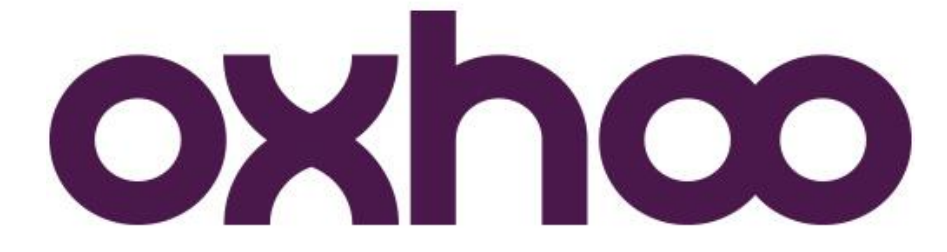

## Imprimante TP40/45 W

Intégration de l'imprimante dans un réseau Wifi.

1- Installation de l'imprimante en USB virtual com.

Lancez le fichier « OXHOOPrinterDriverInstallerV1.1.0.exe » :

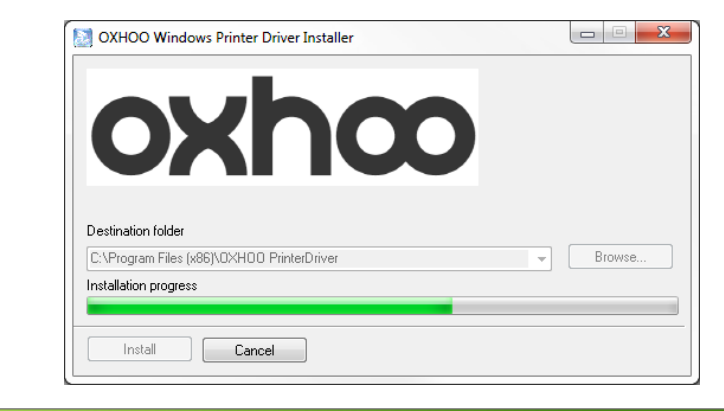

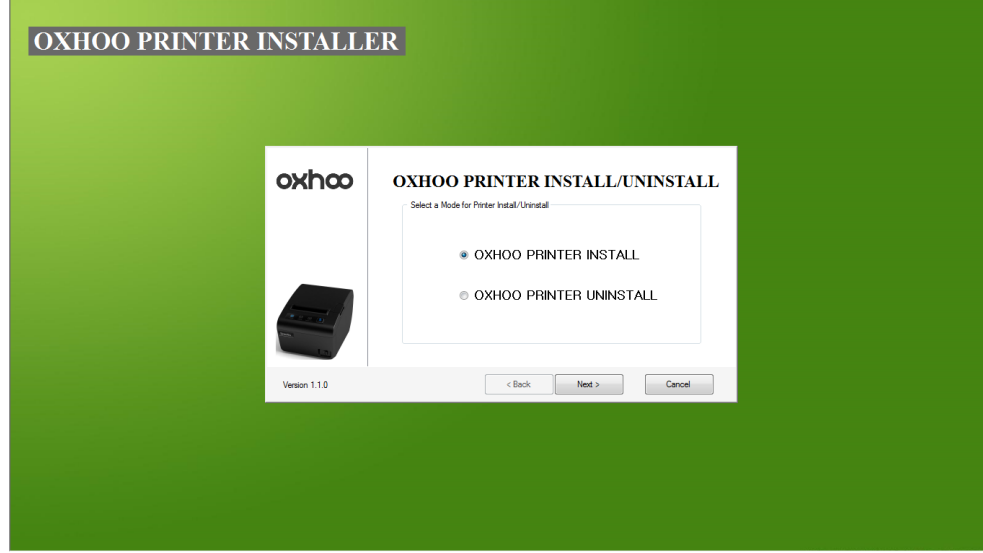

A cet écran, cliquez sur « Next > »

| OXHOO PRINTER INS | ALLER                                             |               |
|-------------------|---------------------------------------------------|---------------|
| <b>o</b> ×        | OXHOO PRINTER IN                                  | STALLATION    |
|                   | Select a Priter<br>TP-30<br>TP-40<br>TP35<br>TP45 | STEPI         |
| Versio            | .1.0 Saok                                         | Next > Cancel |
|                   |                                                   |               |

Sélectionnez l'imprimante puis cliquez sur « Next > »

| OXHOO PRINTER INSTALLATION         Select a Connecton upoe of the Penter         PARALLEL CONNECTION         SERIAL / USB-II CONNECTION         USB-II CONNECTION         USB-II CONNECTION         ETHERNET CONNECTION         STEP2         Versen 1.1.0 | IOO PRINTER INSTALLI | ER                                                                                                    |
|----------------------------------------------------------------------------------------------------|----------------------|----------------------------------------------------------------------------------------------------|
| STEP2 Version 1.1.0 Cancel                                                                                                    | oxhœ                 | OXHOO PRINTER INSTALLATION Select a Connection type of the Pieter PARALLEL CONNECTION SERIAL / USB-I CONNECTION USB-II CONNECTION ETHERNET CONNECTION |
|                                                                                                    | Venion 11.0          | STEP2 <book next=""> Cancel</book>                                                                                                    |

Sélectionnez « SERIAL / USB-I CONNECTION » puis cliquez sur « Next > »

Laissez tout par défaut et cliquez sur « Next > » jusqu'à la fin de l'installation.

Branchez l'imprimante puis redémarrez l'ordinateur.

2- Intégration de l'imprimante dans un réseau Wifi :

## Lancez l'utilitaire « TP-Tool Ver 1.10.exe »

| Dr-Tool Ver 1.10 | X        |
|------------------|----------|
| DEVICE           | PORT     |
| TP-40/45 U-I     | СОМЗ 💌   |
| Baudrate         | 115200 💌 |
| Parity           | NONE     |
| Data Length      | 8 Bits 💌 |
| Flow control     | H/W 💌    |
| Stop Bit         | 1 •      |
| <u>( 0K</u>      | Cancel   |

Celui-ci trouvera une imprimante branchée en USB virtual com :

Dans « DEVICE », sélectionnez le modèle de l'imprimante suivit d'un « W » comme indiqué ci-dessous (dans cet exemple « TP-40/45 W ») puis cliquez sur « OK ».

| TP-Tool Ver 1.10 | -      | x |
|------------------|--------|---|
| DEVICE           | PORT   |   |
| TP-40/45 W       | СОМЗ   | - |
| Baudrate         | 115200 | • |
| Parity           | NONE   | - |
| Data Length      | 8 Bits | ~ |
| Flow control     | H/W    | - |
| Stop Bit         | 1      | - |
| <u> </u>         | Cancel | ] |
|                  |        |   |

| LAN(WiFi) Network | ×             |
|-------------------|---------------|
| IP: 192.168.0.2   | 54 PORT: 6001 |
|                   | OK Cancel     |
| Setting           |               |
| Infrastructure    | Limited AP    |

Cliquez sur « Infrastructure ». Un message vous demande alors d'allumer l'imprimante et de la brancher en USB.

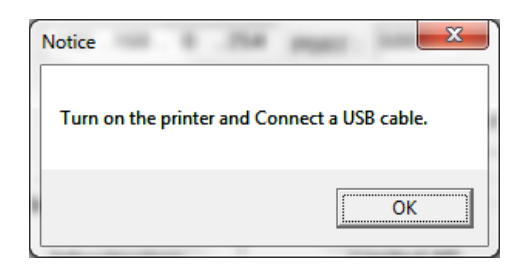

Ceci étant déjà fait, cliquez sur « OK ».

Vous arrivez sur l'interface de paramétrage Wifi :

| WLAN Setup Dialog Ver.1.06 | -             | 1.00                                               |                                                              | ×                           |
|----------------------------|---------------|----------------------------------------------------|--------------------------------------------------------------|-----------------------------|
| VCOM Port                  | Search AP     | Info<br>MAC :<br>SECUF<br>IP : 0.<br>SUBNI<br>GATE | 00:08:DC:<br>RITY : NON<br>0.0.0<br>ET : 0.0.0.<br>WAY : 0.0 | 19:15:19<br>IE<br>0<br>.0.0 |
| SSID                       | CHANNEL       | TYPE                                               | RSSI                                                         | SECURITY                    |
| Oxhoo                      | 11<br>PASSWOR | INFRA<br>D                                         | GO                                                           | WPA2-PERSONAL               |
|                            |               |                                                    |                                                              | ▼ 6001                      |
| IP S                       | SUBNET        | GA                                                 | TEWAY                                                        |                             |
| 0.0.0.0                    | 0.0.          | 0.0                                                | 0.0.                                                         | 0 . 0 SET WLAN              |
| Exit                       |               |                                                    |                                                              |                             |

Si le réseau est visible, cliquez sur « Search AP » puis cliquez sur le réseau souhaité et renseignez la clé Wifi dans la case « PASSWORD ».

Dans le cas contraire, renseignez les informations dans les cases « SSID », « PASSWORD » et « SECURITY ».

Par défaut, le port est en 6001. Celui-ci est bien sur modifiable.

Dans les cases « IP », « SUBNET » et « GATEWAY », renseignez l'adressage IP souhaité.

Cliquez sur « SET WLAN ». Le paramétrage réseau est fait.

3- Installation du pilote réseau Windows :

Lancez le fichier « OXHOOPrinterDriverInstallerV1.1.0.exe » :

| Destination folder   |
|----------------------|
|                      |
|                      |
| nstallation progress |
|                      |
| Install Cancel       |
|                      |
|                      |

| OXHOO PRINTER I | INSTALLI      | ER                                                                       |  |
|-----------------|---------------|--------------------------------------------------------------------------|--|
|                 | oxhco         | OXHOO PRINTER INSTALL/UNINSTALL Select a Mode for Perter Vedal/Universal |  |
|                 |               | OXHOO PRINTER INSTALL     OXHOO PRINTER UNINSTALL                        |  |
|                 | Version 1.1.0 | < Back Next > Cancel                                                     |  |
|                 |               |                                                                          |  |

A cet écran, cliquez sur « Next > »

| OXHOO PRINTER INST | ALLER                                               |                      |       |
|--------------------|-----------------------------------------------------|----------------------|-------|
| oxi                | охноо о                                             | PRINTER INSTALLATION | N     |
|                    | Select a Prote-<br>TP-30<br>TP-40<br>TP-35<br>TP-45 |                      | STEP1 |
| Version 1          | .1.0                                                | < Back Next > Car    | ancel |
|                    |                                                     |                      |       |

Sélectionnez l'imprimante puis cliquez sur « Next > »

| HOO PRINTER INSTALL | ER                                                                                              |
|---------------------|-------------------------------------------------------------------------------------------------|
| oxhœ                | OXHOO PRINTER INSTALLATION Select a Connection type of the Printer                              |
|                     | PARALLEL CONNECTION     SERIAL / USB-I CONNECTION     USB-II CONNECTION     ETHERNET CONNECTION |
| Version 1.1.0       | < Back Next > Cancel                                                                            |
|                     |                                                                                                 |

Sélectionnez « ETHERNETI CONNECTION » puis cliquez sur « Next > »

| OXHOO PRINTER I | INSTALLE      | CR                                                                            |
|-----------------|---------------|-------------------------------------------------------------------------------|
|                 | oxhco         | OXHOO PRINTER INSTALLATION Input a IP to Create TCP/IP Parter Port IP Address |
|                 |               | Port<br>6001                                                                  |
|                 | Version 1.1.0 | < Bick Net > Carcel                                                           |
|                 |               |                                                                               |

Renseignez l'adresse IP de l'imprimante ainsi que le port et cliquez sur « NEXT > ».

| Installation Confirm             | ×           |
|----------------------------------|-------------|
| Do you want to start Printer Ins | stallation? |
| ОК                               | Annuler     |

Cliquez sur « OK » afin d'installer le driver.